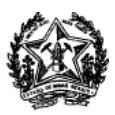

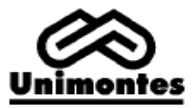

## PASSO A PASSO REMATRÍCULA

Para fazer a rematrícula, o aluno deverá **acessar o webaluno** com seu usuário e senha. Após logar no sistema, aparecerá a página inicial no semestre 01/2012 para UAB e 02/2012 para PNAP. No canto esquerdo da página, o aluno clicará em **Matrícula Online** e em seguida **Rematrícula On-line**.

| [ + ] Dados Pessoais                                              | 5 | Ao clicar sobre a nota exibir | : 🖲 Avaliações Esco | lares 🔘 Gráfico Aluno X Turma |
|-------------------------------------------------------------------|---|-------------------------------|---------------------|-------------------------------|
| [ + ] Mensagens                                                   |   | Notas / Frequência            |                     |                               |
| [ + ] Acadêmico                                                   | i | Disciplinas                   | Turma               | Situação<br>Disciplina        |
| Matrícula Online<br>Rematrícula On-line<br>- Contrato - Matrícula |   |                               |                     |                               |
| [ + ] Últimas Mensagens (0)                                       |   |                               |                     |                               |
|                                                                   |   |                               |                     |                               |

Após selecionar Rematrícula On-line, aparecerá uma tela com disciplinas pendentes e logo abaixo disciplinas matriculadas. Ao lado da palavra **Disciplina**, o aluno deve **clicar no quadrinho em branco** para selecionar as disciplinas a cursar e em seguida **clicar em confirmar**, no final da página.

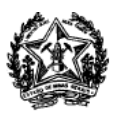

## **UNIVERSIDADE ESTADUAL DE MONTES CLAROS** DIRETORIA DE TECNOLOGIA DA INFORMAÇÃO – DTI

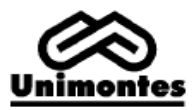

| Legenda<br>Pendências acadêmicas<br>(D) Disciplina em dependência<br>* Turmas Multi-curso |               |             |                  |           |         |          |           |
|-------------------------------------------------------------------------------------------|---------------|-------------|------------------|-----------|---------|----------|-----------|
| Disciplinas matriculadas                                                                  |               |             |                  |           |         |          |           |
| 🕖 Disciplina                                                                              |               |             | Carga<br>Horária | Créditos  | Período | Grade    | Turma     |
| FILOSOFIA DA EDUCAÇÃO                                                                     |               |             | 72               |           | 2       | 200727   | 018502NU/ |
| SOCIOLOGIA DA EDUCAÇÃO                                                                    |               |             | 72               |           | 2       | 200727   | 018502NU/ |
| PSICOLOGIA GERAL                                                                          |               |             | 72               |           | 2       | 200727   | 018502NU/ |
| FUNDAMENTOS DA EDUCAÇÃO                                                                   | INFANTIL      |             | 72               |           | 2       | 200727   | 018502NU/ |
| METODOLOGIA DA PESQUISA E                                                                 | M EDUCACÃO    |             | 72               |           | 2       | 200727   | 018502NU/ |
| Quadro de Horários                                                                        |               |             |                  |           |         |          | Remover   |
| Quadro de Horanos                                                                         |               |             |                  |           |         |          |           |
| Horários                                                                                  | Segunda-Feira | Terça-Feira | Quarta-Feira (   | Quinta-Fe | ira Se  | kta-Feir | a Sábado  |
|                                                                                           |               |             |                  |           |         | G        | onfirmar  |

Após executar todos os procedimentos, aparecerá a tela com as disciplinas matriculadas e uma mensagem: **Matrícula confirmada**.

| [ + ] Dados Pessoais                            | Disciplinas matriculadas            |          |         |         |               |
|-------------------------------------------------|-------------------------------------|----------|---------|---------|---------------|
| [ + ] Mensagens                                 | Curso: R185                         |          |         |         |               |
|                                                 | Disciplinas                         | Turma    | Período | Turno   | Carga Horária |
| + ] Acadêmico                                   | FILOSOFIA DA EDUCAÇÃO               | 018502NU | 2       | NOTURNO | 72            |
| [ - ] Matrícula Online                          | SOCIOLOGIA DA EDUCAÇÃO              | 018502NU | 2       | NOTURNO | 7             |
|                                                 | PSICOLOGIA GERAL                    | 018502NU | 2       | NOTURNO | 7             |
| - Rematrícula On-line<br>- Contrato - Matrícula | FUNDAMENTOS DA EDUCAÇÃO INFANTIL    | 018502NU | 2       | NOTURNO | 73            |
|                                                 | METODOLOGIA DA PESQUISA EM EDUCAÇÃO | 018502NU | 2       | NOTURNO | 72            |
|                                                 |                                     |          |         | Total   | 360           |
| + ] Últimas Mensagens (0)                       |                                     | Imprimir |         |         |               |